|                                   | Inscripción de asignaturas en fluid                                                                                                |       |                                                                                             | Fecha Elaboración:<br>2021/08/26                     |
|-----------------------------------|----------------------------------------------------------------------------------------------------|-------|---------------------------------------------------------------------------------------------|------------------------------------------------------|
| Nombre funcionalidad :            | Item Saldo Favor (Reajuste)                                                                                                    |       |                                                                                             |                                                      |
| Descripción de la funcionalidad : | Permite definir el item que representa el saldo a favor a registrar en la cuenta del estudiante.                                   |       |                                                                                             |                                                      |
| Ruta EPIK :                       | Definición de SACR > Datos de Productos > Finanzas del Alumnado > Matrículas y Tasas > Localización > Ítem Saldo Favor (Reajustes) |       |                                                                                             |                                                      |
| Actor/Usuario :                   | Administrativo                                                                                                    |       |                                                                                             |                                                      |
| Prerrequisito                     | Ejecutor del paso                                                                                                    | Pasos | Pasos principales                                                                           | Mensajes<br>(Informativo/Advertencia/Vali<br>dación) |
|                                   | Usuario                                                                                                    | 1     | El usuario hace clic en el botón Añadir un valor.                                           |                                                      |
|                                   | Usuario                                                                                                    | 2     | El usuario da clic en la lupa del prompt para seleccionar una <b>Unidad de</b><br>Negocios. |                                                      |
|                                   | Sistema                                                                                                    | 3     | El sistema depliega el listado de Unidad de Negocios validas.                               |                                                      |
|                                   | Usuario                                                                                                    | 4     | El usuario selecciona una Unidad de Negocios.                                               |                                                      |
|                                   | Usuario                                                                                                    | 5     | El usuario da clic en la lupa del prompt para seleccionar una Intitución Académica.         |                                                      |
|                                   | Sistema                                                                                                    | 6     | El sistema depliega el listado de Instituciones Académicas validas.                         |                                                      |
|                                   | Usuario                                                                                                    | 7     | El usuario selecciona un Institución Académica.                                             |                                                      |
|                                   | Usuario                                                                                                    | 8     | El usuario da clic en la lupa del prompt para seleccionar un <b>Grado</b><br>Académico.     |                                                      |
|                                   | Sistemas                                                                                                    | 9     | El sistema depliega el listado de Grados Académicos validos.                                |                                                      |
|                                   | Usuario                                                                                                    | 10    | El usuario selecciona un Grado Academico.                                                   |                                                      |
|                                   | Usuario                                                                                                    | 11    | El usuario da clic en el boton añadir.                                                      |                                                      |
|                                   | Sistemas                                                                                                    | 12    | El sistema muestra los diferentes campos a parametrizar del<br>camponente.                  |                                                      |
|                                   | Usuario                                                                                                    | 13    | El usuario diligencia la fecha efectiva.                                                    |                                                      |
|                                   | Usuario                                                                                                    | 14    | Usuario Selecciona el estado (Activo /Inactivo)                                             |                                                      |
|                                   | Usuario                                                                                                    | 15    | El usuario da clic en la lupa del prompt para seleccionar un <b>Cuenta de</b><br><b>SF.</b> |                                                      |
|                                   | Sistema                                                                                                    | 16    | El sistema depliega el listado de las Cuentas de SF validas.                                |                                                      |
|                                   | Usuario                                                                                                    | 17    | El usuario selecciona un Cuenta de SF.                                                      |                                                      |
|                                   | Usuario                                                                                                    | 18    | El usuario da clic en la lupa del prompt para seleccionar un <b>Tipo de</b><br>Item.        |                                                      |
|                                   | Sistema                                                                                                    | 19    | El sistema depliega el listado de los Tipos de Item validos.                                |                                                      |
|                                   | Usuario                                                                                                    | 20    | El usuario selecciona un Tipo de Item.                                                      |                                                      |
|                                   | Usuario                                                                                                    | 21    | El usuario da clic en el boton guardar.                                                     |                                                      |
|                                   | Sistema                                                                                                    | 22    | El sistema guarda el registro.                                                              |                                                      |